# アプリダウンヒード方法

※ 例に「AsysKyele」というアプリケーションをダウンロードしています。

ダウンロードを行うアプリケーションによってファイル名が変更しますのでご注意ください。

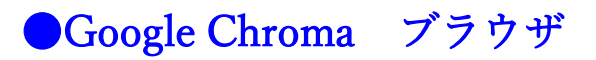

#### 1.ホームページから「アプリダウンロード」をクリックします。

| ダウン                                      | レロード                                                    |                                                                   | 1          | 株式会社エーシス           |
|------------------------------------------|---------------------------------------------------------|-------------------------------------------------------------------|------------|--------------------|
|                                          |                                                         |                                                                   |            | ホーム(総合TOP) 🍖       |
|                                          |                                                         |                                                                   |            |                    |
| 箇任開発のハフコン成無料<br>商用使用は禁止しております。           | アラリを提供しています。詳細につきましては「                                  | 。<br><u>利用規約</u> 」のページをご覧くださ                                      | s.u., 🦉    | MARCHARD RESIDENCE |
| 【キー入力学習ソ                                 | フト】                                                     |                                                                   |            |                    |
| 【内容紹介】<br>キーボード入力の練習ゲーム<br>初級・中級・上級とレベルタ | ムです。キーボードに慣<br>が選択でき、かな入力・                              | れることを目的としており、一文<br>ローマ李入力も選択できます。                                 | 字ずつ入力しな    | がら進めていきます。         |
| (ルール)<br>ご目身に合っ7<br>画面上に出てく<br>わからない場合   | とレベルと、入力方法を<br>くる文字を打って、30秒<br>含は「ヒント」にチェッ<br>操作マニュアルダウ | 選択し「開始」ボタンをクリック<br>を目標に完走を目指します。<br>クを入れてください。<br>- ンロード アプリダウンロ・ | - <u>×</u> |                    |
| 【マウス操作学習】                                | /フト]                                                    |                                                                   |            |                    |
| 【内容紹介】<br>マウス操作練習のゲームです                  | す。右クリック・左クリ                                             | ック等をゲームを通してマウス握                                                   | 作に慣れること    | を目的としています。         |
| ご自身に合った<br>画面上に出て、                       | とレベルと、入力方法を<br>くるネズミをマウスを使                              | 選択し「開始」ボタンをクリック<br>って追いかけてください。                                   | - Es       |                    |
|                                          | 操作マニュアルダウ                                               | <u>ンロード アプリダウンロ</u>                                               | <u>- K</u> |                    |
| 教室案内/サポート                                | 企業系専用                                                   | ダウンロード                                                            |            | その他                |

2.下のように画面左下に「zipファイル」が表示されるのでクリックします。

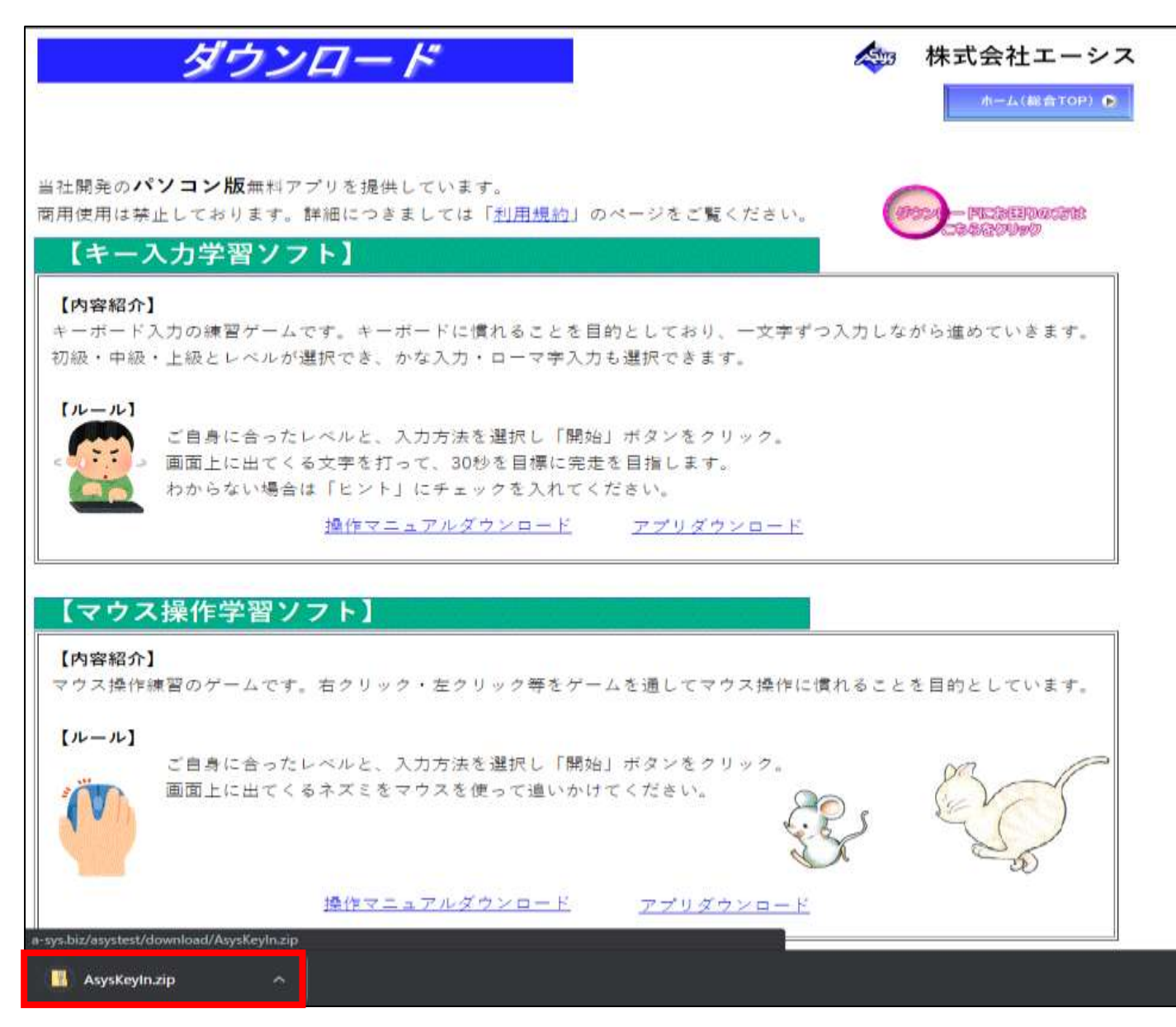

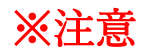

下のようなメッセージが表示された場合は【継続】をクリックしてください。

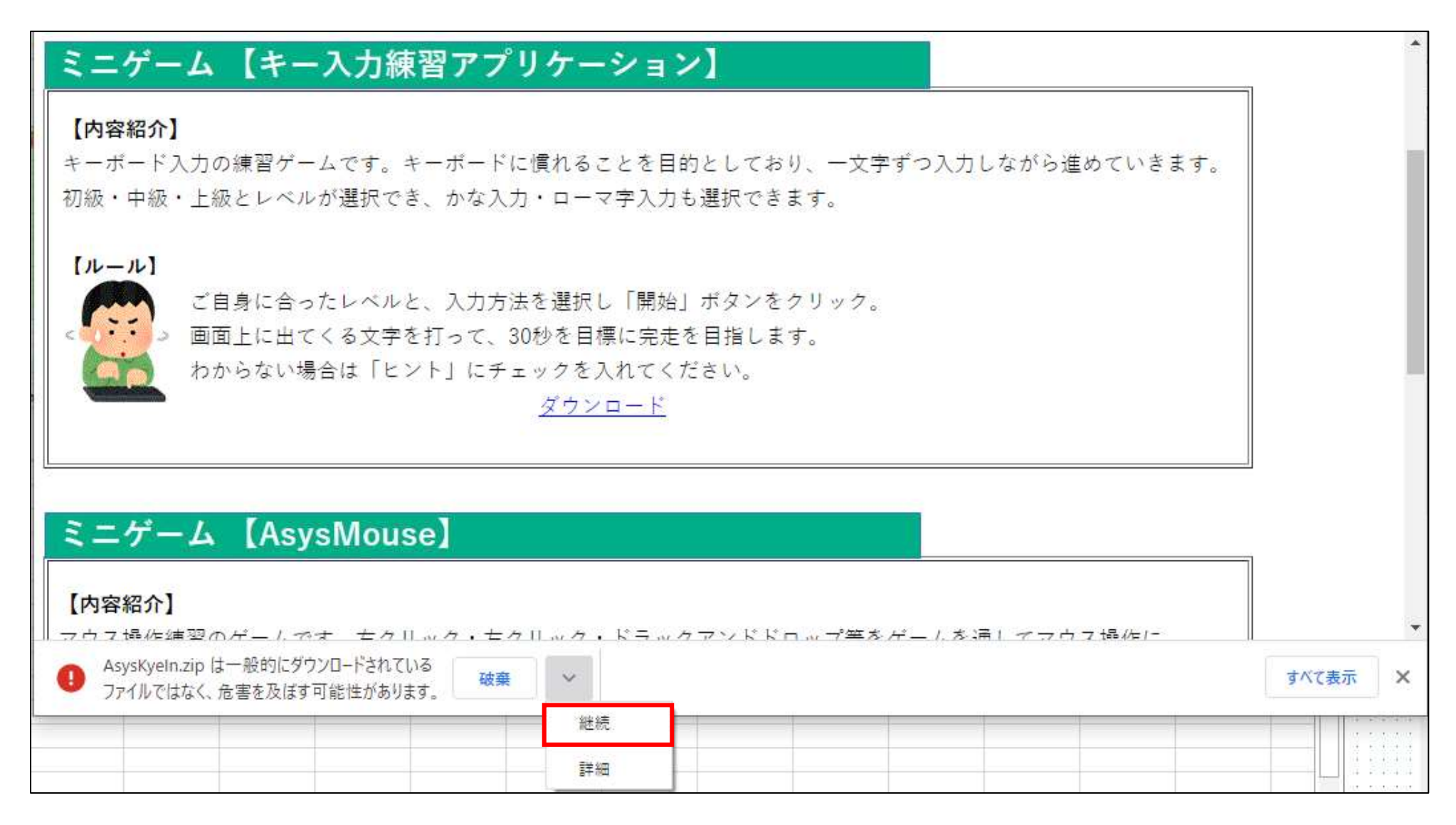

3. 解凍された「AsysKyele」(ダウンロードしたファイル名のもの)を開きます。

| Rite Asys                                                                                                    | ysKeyln.zip                         |                     | - 🗆 🗙  |
|----------------------------------------------------------------------------------------------------|-------------------------------------|---------------------|--------|
| ファイル ホーム 共有 表示 圧縮フォルダー ツール                                                                                                    |                                     |                     | ^ (    |
| <ul> <li>■ ドキュメント</li> <li>■ ビクチャ</li> <li>■ 2021</li> <li>■ ホームページ」レイアウト</li> <li>■ レイアウト使用、素材</li> <li>■ ホームページ」レイア</li> <li>■ ホームページ」レイア</li> <li>■ ホームページ」レイア</li> <li>■ ホームページ」レイア</li> <li>■ ロzaki</li> <li>■ パソコンサポート</li> </ul> | (7つ)-<br>-<br>東祥 - <b>まべて</b><br>展開 |                     |        |
|                                                                                                    | cos/ has                            |                     |        |
| ← → ✓ ↑<br>→ PC → 972/0-ト → AsysKeyIn.zip →                                                                                                    | ✓ 0                                 | ,P AsysKeyIn.zip0@≡ |        |
| へ 名前                                                                                                    | 机热                                  | 圧縮サイズ パスワード保        | サイズ 圧制 |
| AsysKeyIn                                                                                                    | ファイル フォルダー                          |                     |        |
|                                                                                                    |                                     |                     |        |
| 1個の項目                                                                                                    |                                     |                     |        |

4. ファイルの中にある「AsysKyele」(ダウンロードしたファイル名のもの)をダブルクリックします。

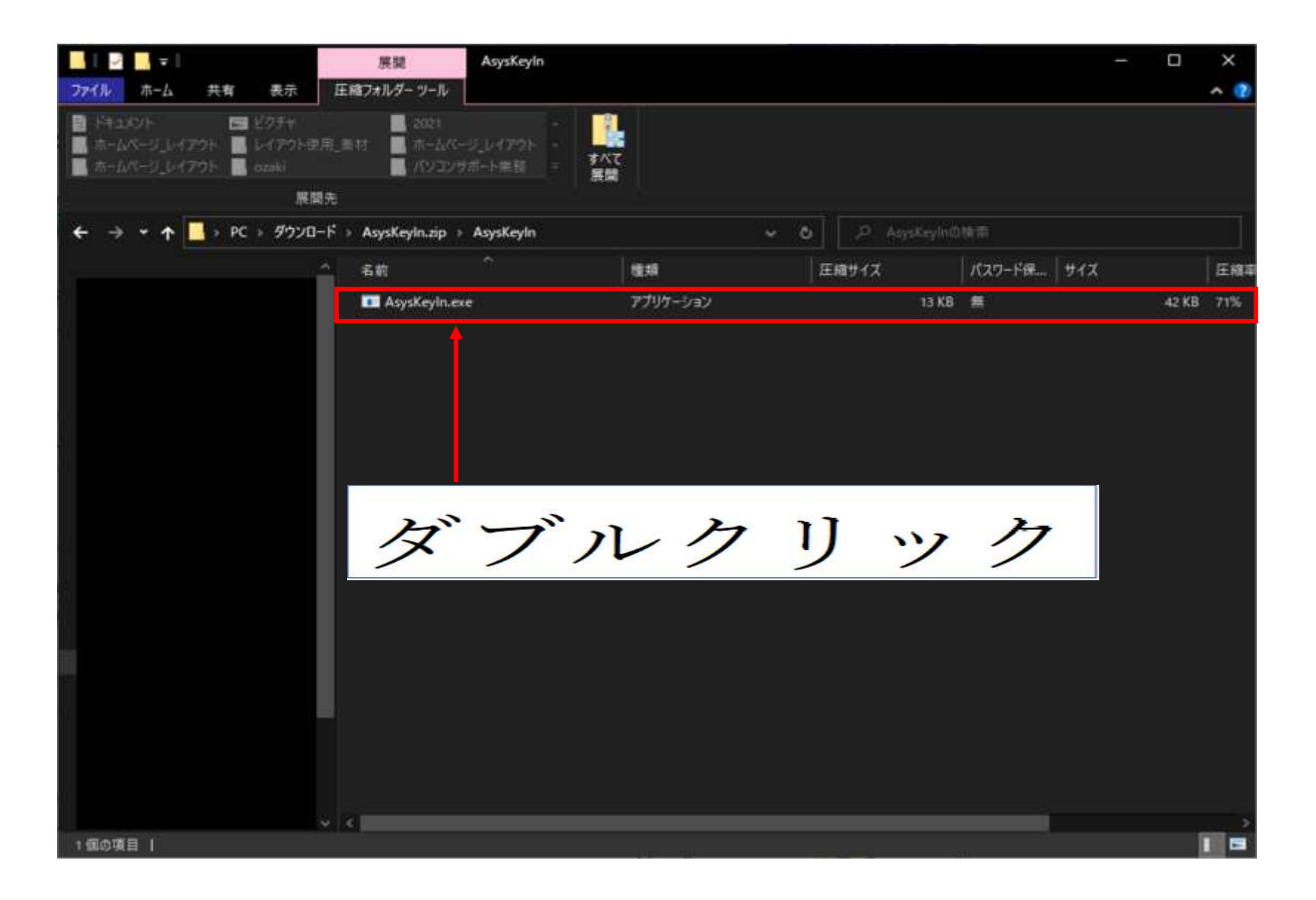

5. 圧縮フォルダーについて表示されるので「すべて展開」をクリックします。

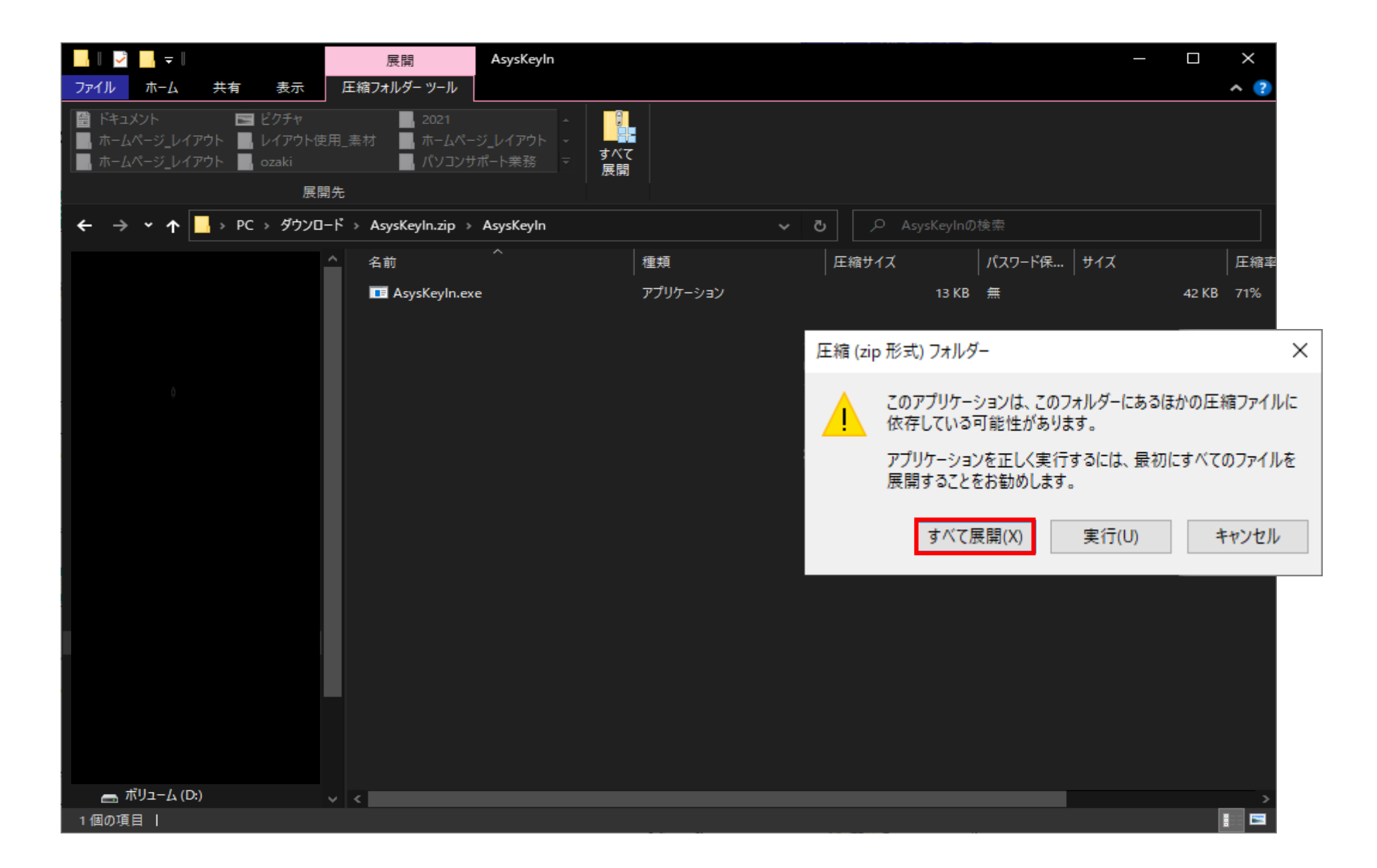

6. 展開先の選択とファイルの展開が表示されるので指定がない場合は「展開」をクリックしてください。

 $\times$ 

🔶 📙 圧縮 (ZIP 形式) フォルダーの展開

展開先の選択とファイルの展開

ファイルを下のフォルダーに展開する(F):

ファイルを展開したい場所を指定

参照(R)...

☑ 完了時に展開されたファイルを表示する(H)

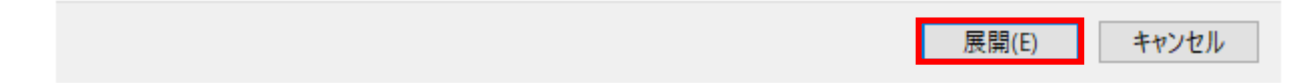

7. 解凍された「AsysKyele」(ダウンロードしたファイル名のもの)をダブルクリックします。

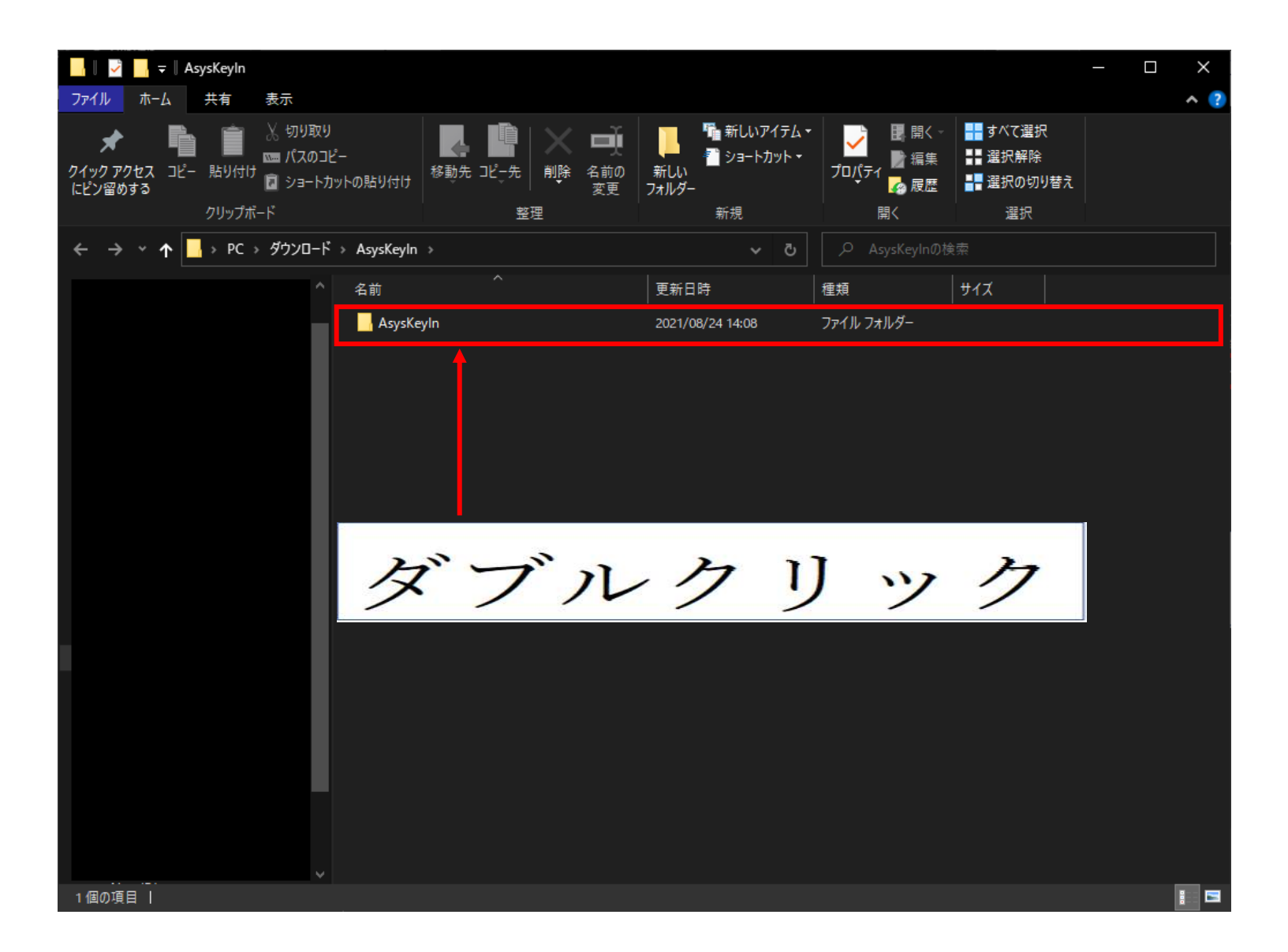

8. ファイルの中にある「AsysKyele」(ダウンロードしたファイル名のもの) ダブルクリックします。

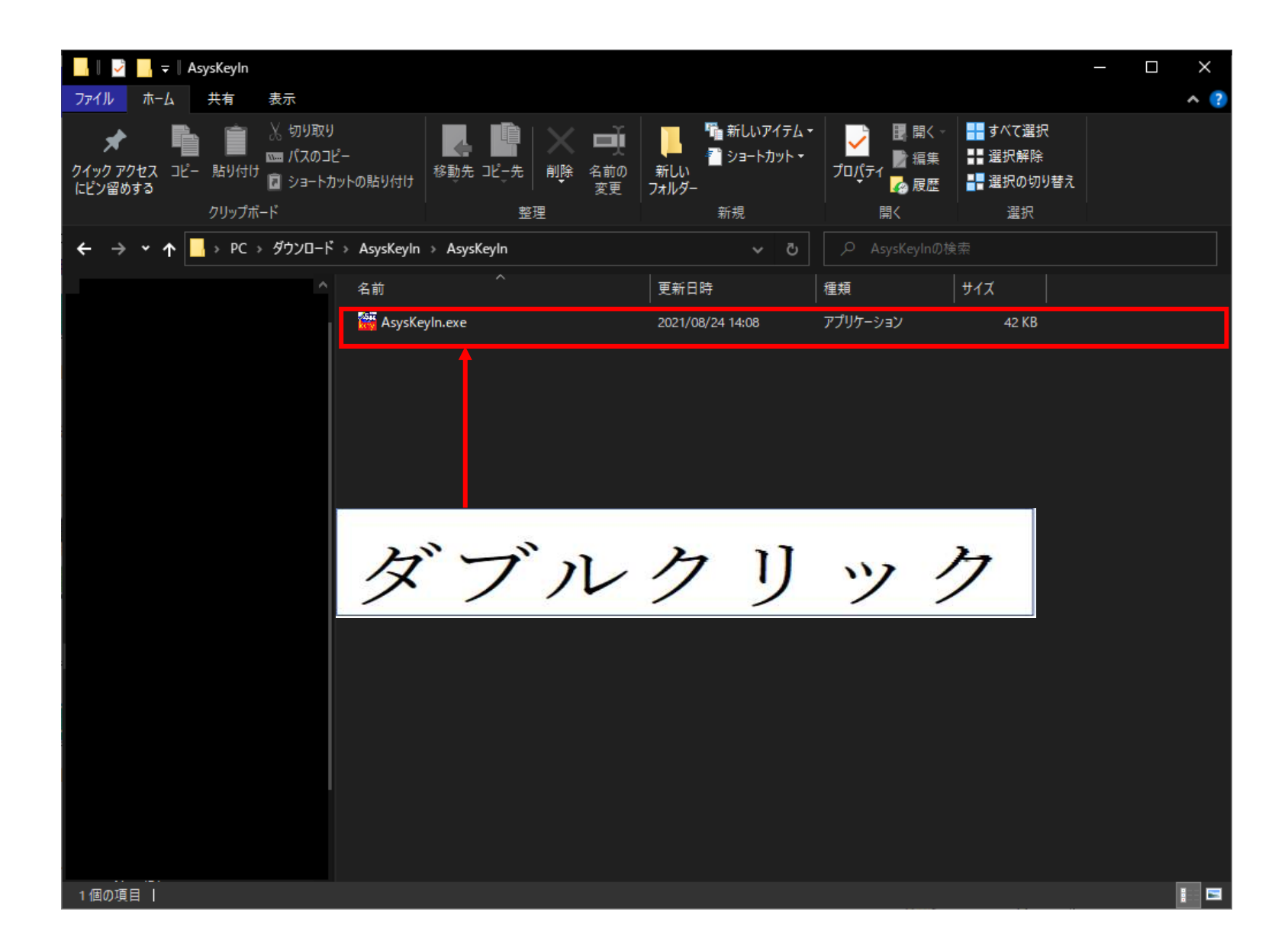

9.Windows によって PC が保護されましたと表示されたら「詳細情報」をクリックします。

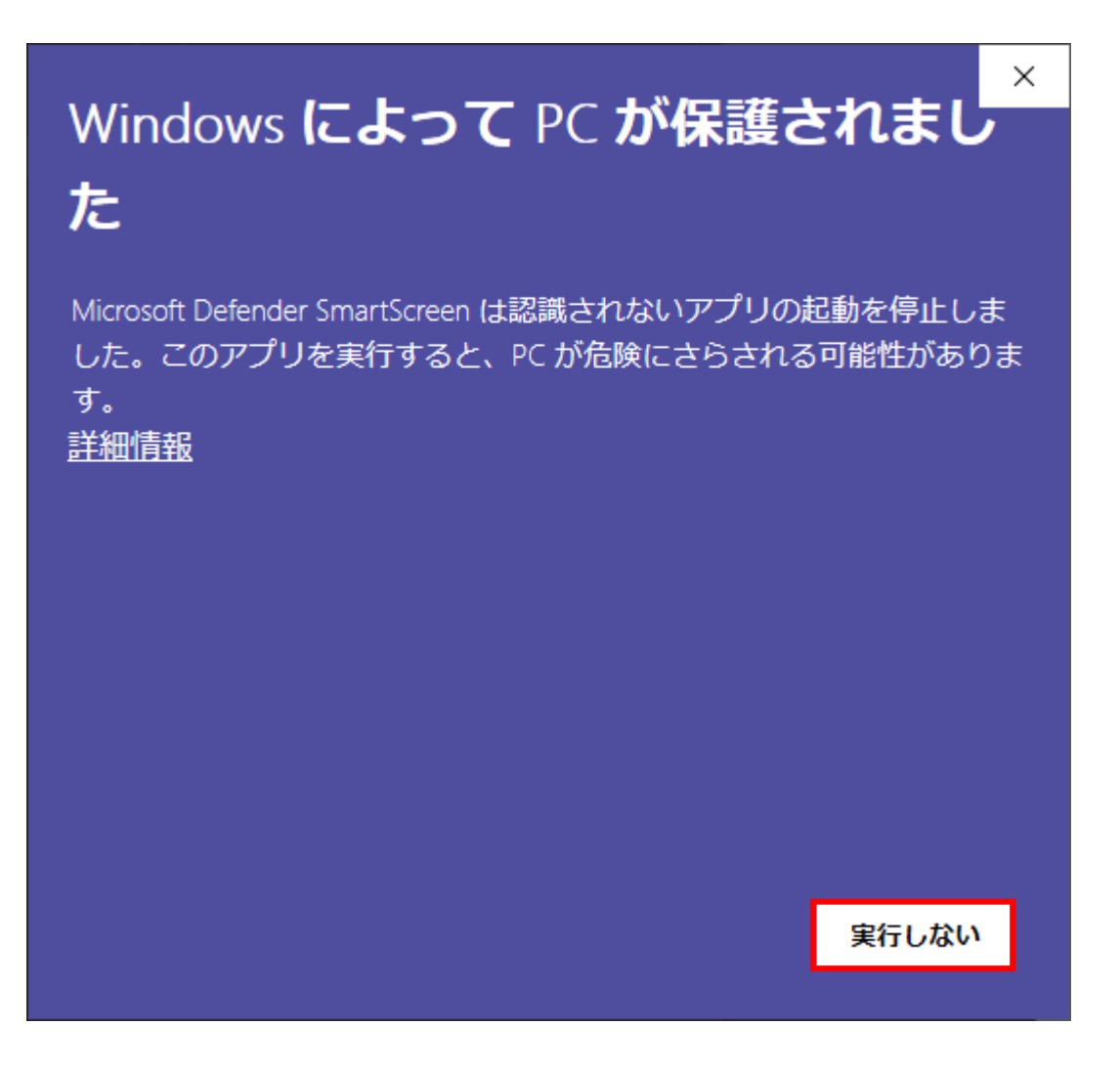

#### 10.「実行」をクリックします。

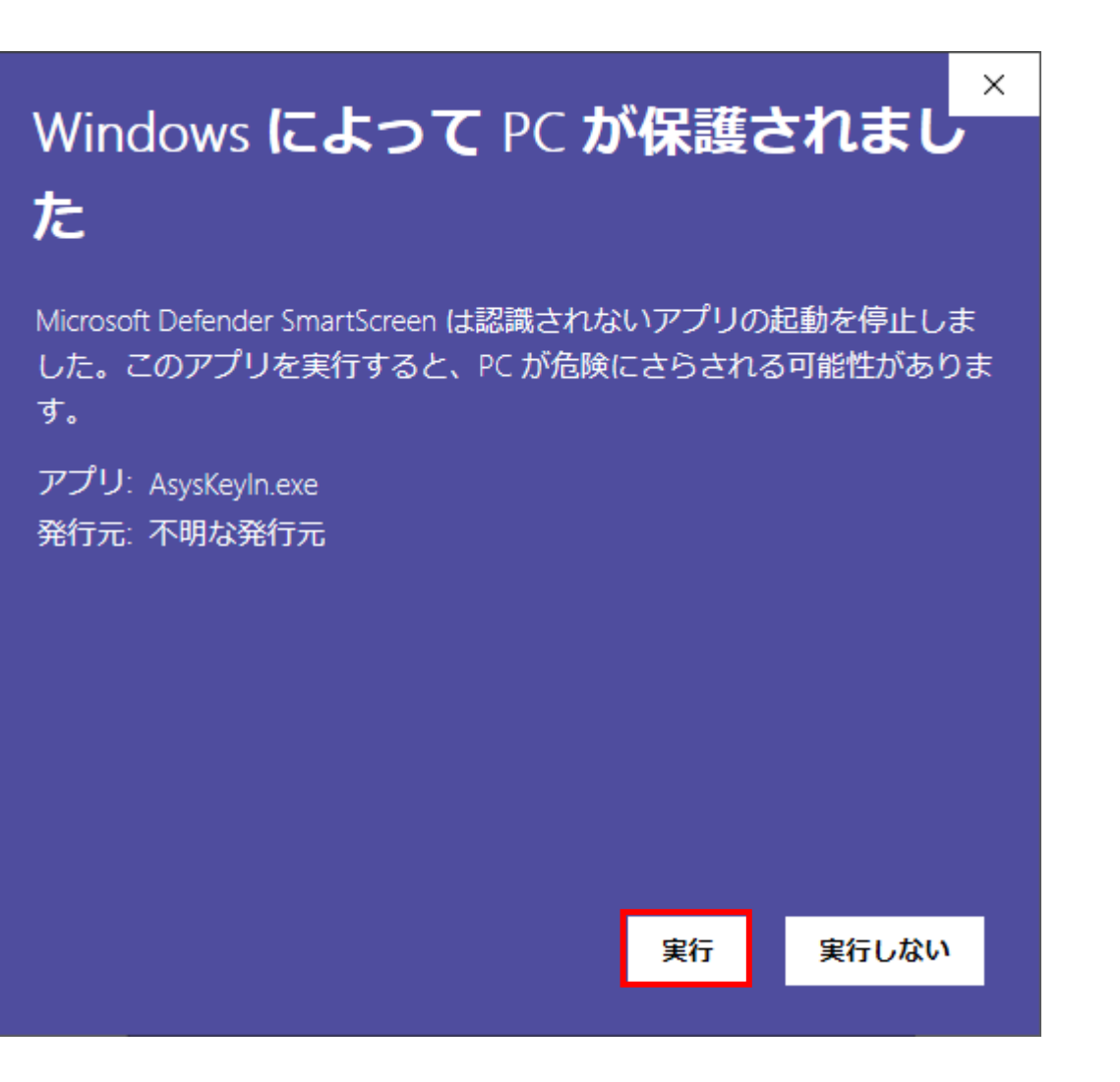

11.ダウンロード完了です。

「開始」をクリックしてゲームを開始してください。

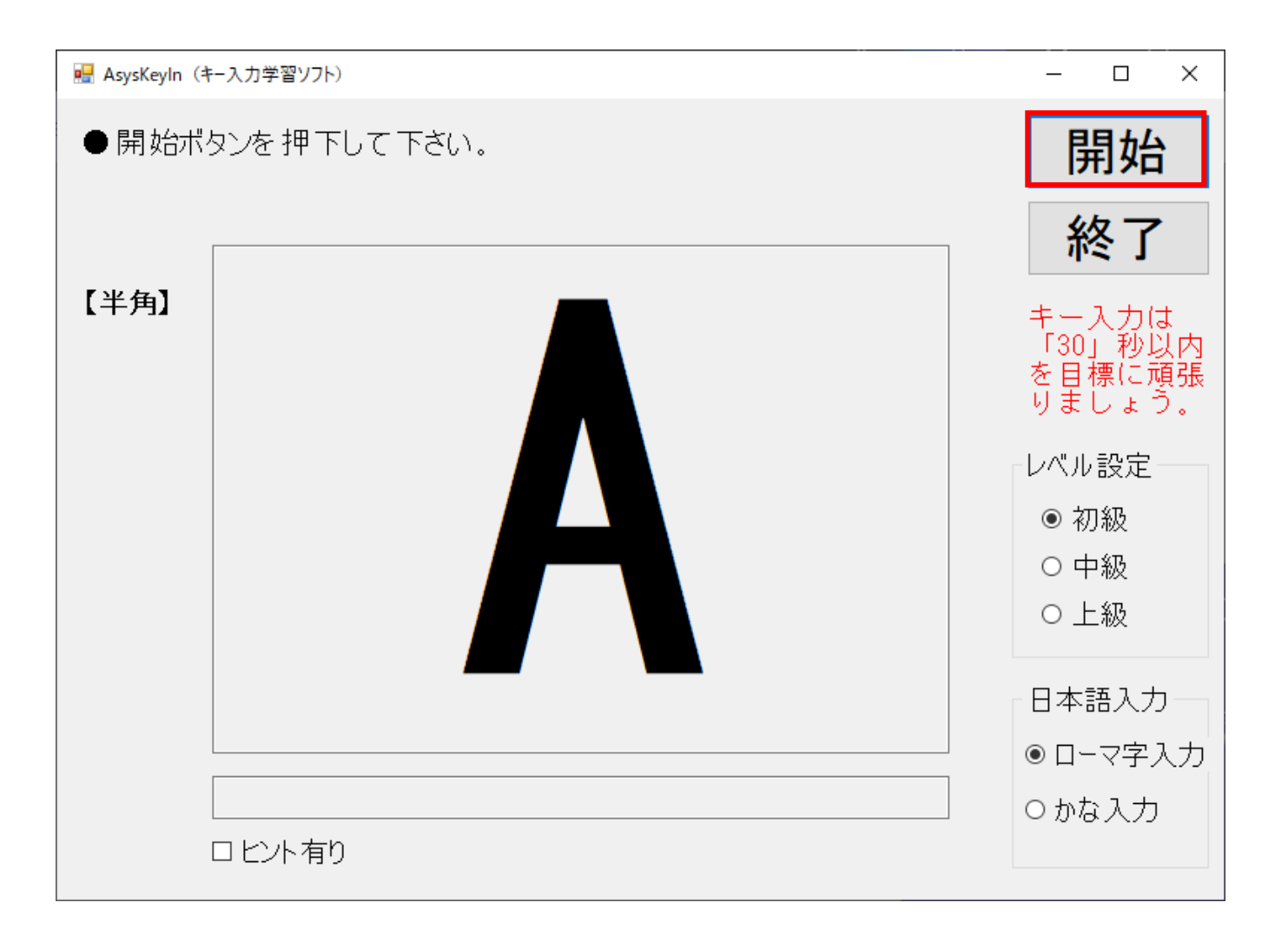

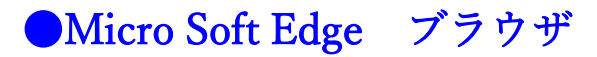

1. ホームページから「アプリダウンロード」をクリックします。

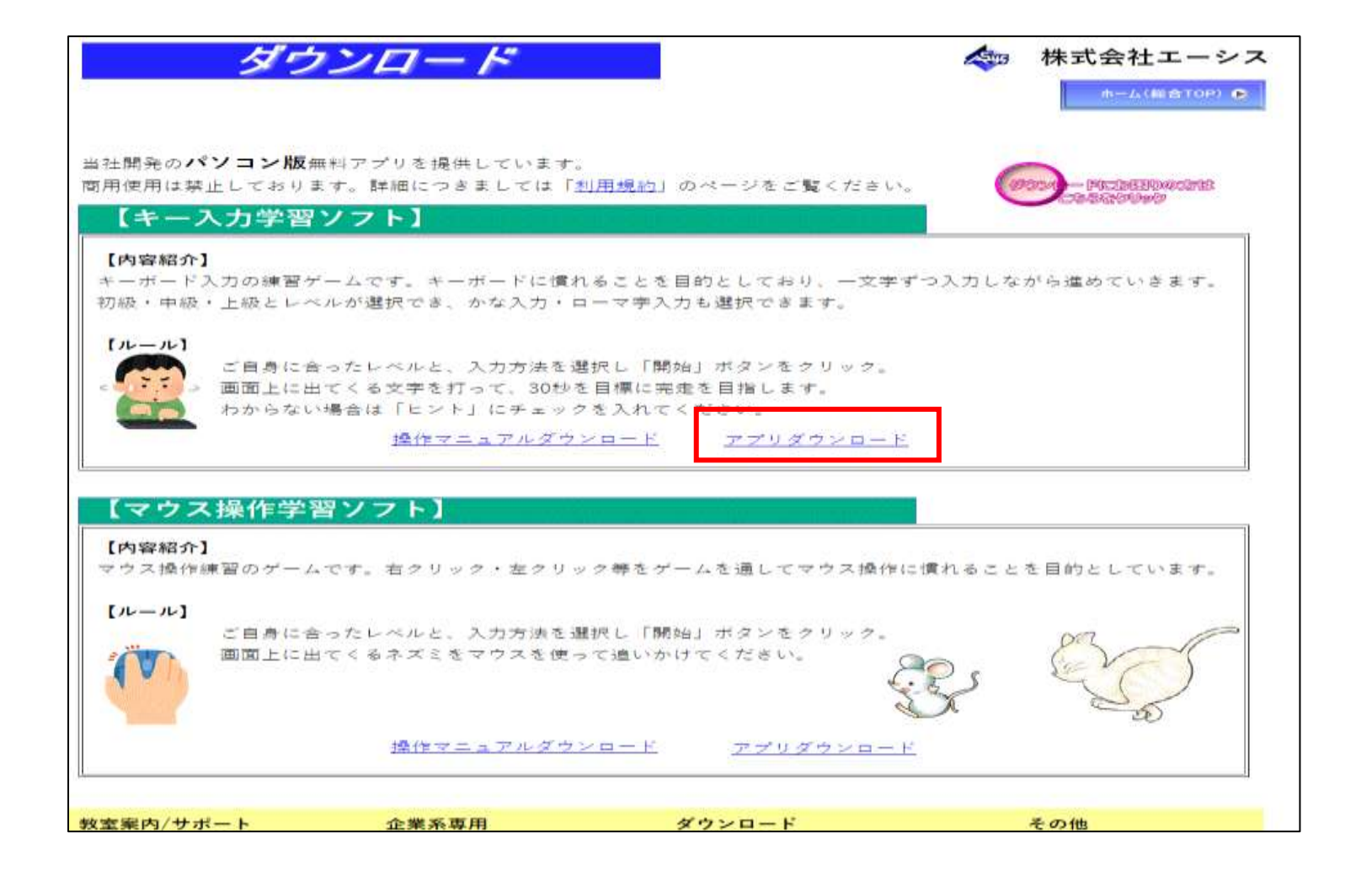

#### 2. 下のように画面右上に「zipファイル」が表示されるのでクリックします。

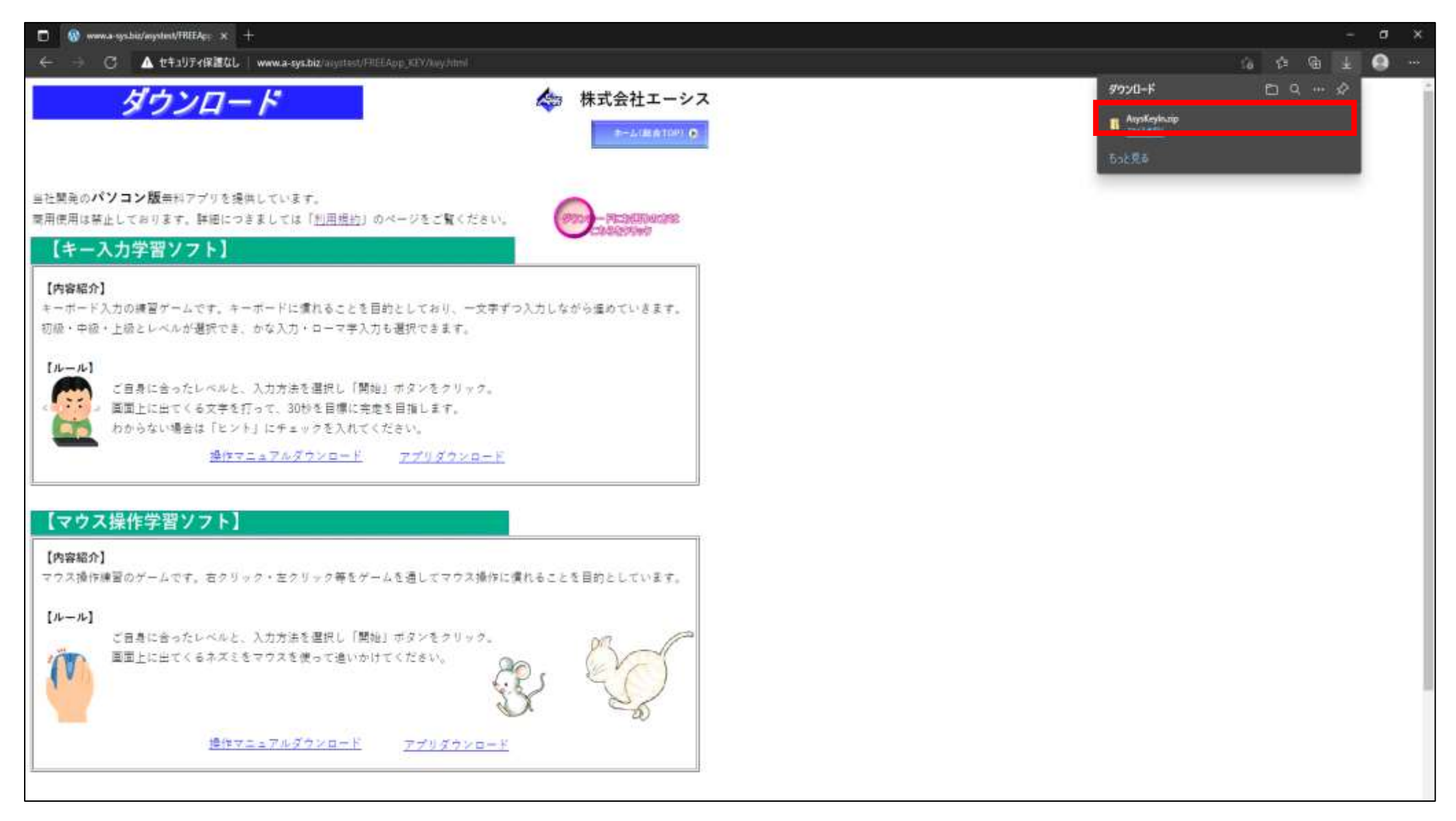

3. 解凍された「AsysKyele」(ダウンロードしたファイル名のもの)を開きます。

| 🚹 l 🗹 🔚 🖛 l                                                                                                    | 展開 AsysKeyIn.zip                                                      |            |                     | - 0 | ×     |
|----------------------------------------------------------------------------------------------------|-----------------------------------------------------------------------|------------|---------------------|-----|-------|
| 7ァイル ホーム 共有 表示                                                                                                    | 圧縮フォルダーツール                                                            |            |                     |     | ^ (?) |
| <ul> <li>ドキュメント</li> <li>ビクチャ</li> <li>ホームページ_レイアウト</li> <li>ホームページ_レイアウト</li> <li>ロームページ_レイアウト</li> <li>azaki</li> </ul> | ■ 2021 ・<br>■ ホームパージ_レイアウト -<br>■ ホームパージ_レイアウト -<br>■ パソコンサポート来待 - 泉間 |            |                     |     |       |
| 展開分                                                                                                    |                                                                       |            |                     |     |       |
| ← → * ↑            • PC > ダウンロー           • PC > ダウンロー                                                                    | ř⇒ AsysKeyln.zip >                                                    | ÷ 0        | ,の AsysKeyIn.zip的被電 |     |       |
|                                                                                                    | 6m                                                                    | 1111 E     | 線サイズ パスワード保   5     | 117 | 圧縮率   |
|                                                                                                    | 📕 AsysKeyIn                                                           | ファイル フォルダー |                     |     |       |
|                                                                                                    |                                                                       |            |                     |     |       |
|                                                                                                    |                                                                       |            |                     |     |       |
|                                                                                                    |                                                                       |            |                     |     |       |
|                                                                                                    |                                                                       |            |                     |     |       |
|                                                                                                    |                                                                       |            |                     |     |       |
|                                                                                                    |                                                                       |            |                     |     |       |
|                                                                                                    |                                                                       |            |                     |     | ]     |
|                                                                                                    |                                                                       |            |                     |     |       |
|                                                                                                    |                                                                       |            |                     |     |       |
|                                                                                                    |                                                                       |            |                     |     | ł     |
|                                                                                                    |                                                                       |            |                     |     |       |
|                                                                                                    |                                                                       |            |                     |     |       |
|                                                                                                    |                                                                       |            |                     |     |       |
|                                                                                                    |                                                                       |            |                     |     |       |
|                                                                                                    |                                                                       |            |                     |     |       |
| 1個の項目                                                                                                    |                                                                       |            |                     |     |       |

### 4. ファイルの中にある「AsysKyele」(ダウンロードしたファイル名のもの)をダブルクリックします。

| _ II 🖓 🚽 🗧 — 展開 AsysKeyIn                                                                                                    |                                                |                    | - 0   | ×      |
|----------------------------------------------------------------------------------------------------|------------------------------------------------|--------------------|-------|--------|
| ファイル ホーム 共有 表示 圧縮フォルダー ツール                                                                                                    |                                                |                    |       | ^ ?    |
| <ul> <li>■ ドキュメント</li> <li>■ ビクチャ</li> <li>■ 2021</li> <li>■ ホームページ_レイアウト</li> <li>■ レイアウト使用_素材</li> <li>■ ホームページ_レイアウト</li> <li>■ ozaki</li> <li>■ パソコンサポート来務</li> </ul> | ▲ 1<br>→ 1<br>→ 1<br>→ 1<br>→ 1<br>与 オバて<br>毎間 |                    |       |        |
| 展開先                                                                                                    | ak tha                                         |                    |       |        |
| 🗲 -> 🔹 🕇 📕 > PC > ダウンロード > AsysKeyIn.zip > AsysKeyIn                                                                                                    | ~                                              | ひ AsysKeyInの検索     |       |        |
| へ 名前 へ                                                                                                    | 種類                                             | 圧縮サイズ   パスワード保 サイズ |       | 圧縮調    |
| 🔤 AsysKeyIn.exe                                                                                                    | アプリケーション                                       | 13 KB 無            | 42 KB | 71%    |
|                                                                                                    |                                                |                    | -     |        |
| ダフ                                                                                                    | ブルク                                            | リック                |       |        |
|                                                                                                    |                                                |                    |       |        |
|                                                                                                    |                                                |                    |       |        |
|                                                                                                    |                                                |                    |       |        |
| 1 個の項目                                                                                                    |                                                |                    | Ĩ     | ><br>1 |

5. 圧縮フォルダーについて表示されるので「すべて展開」をクリックします。

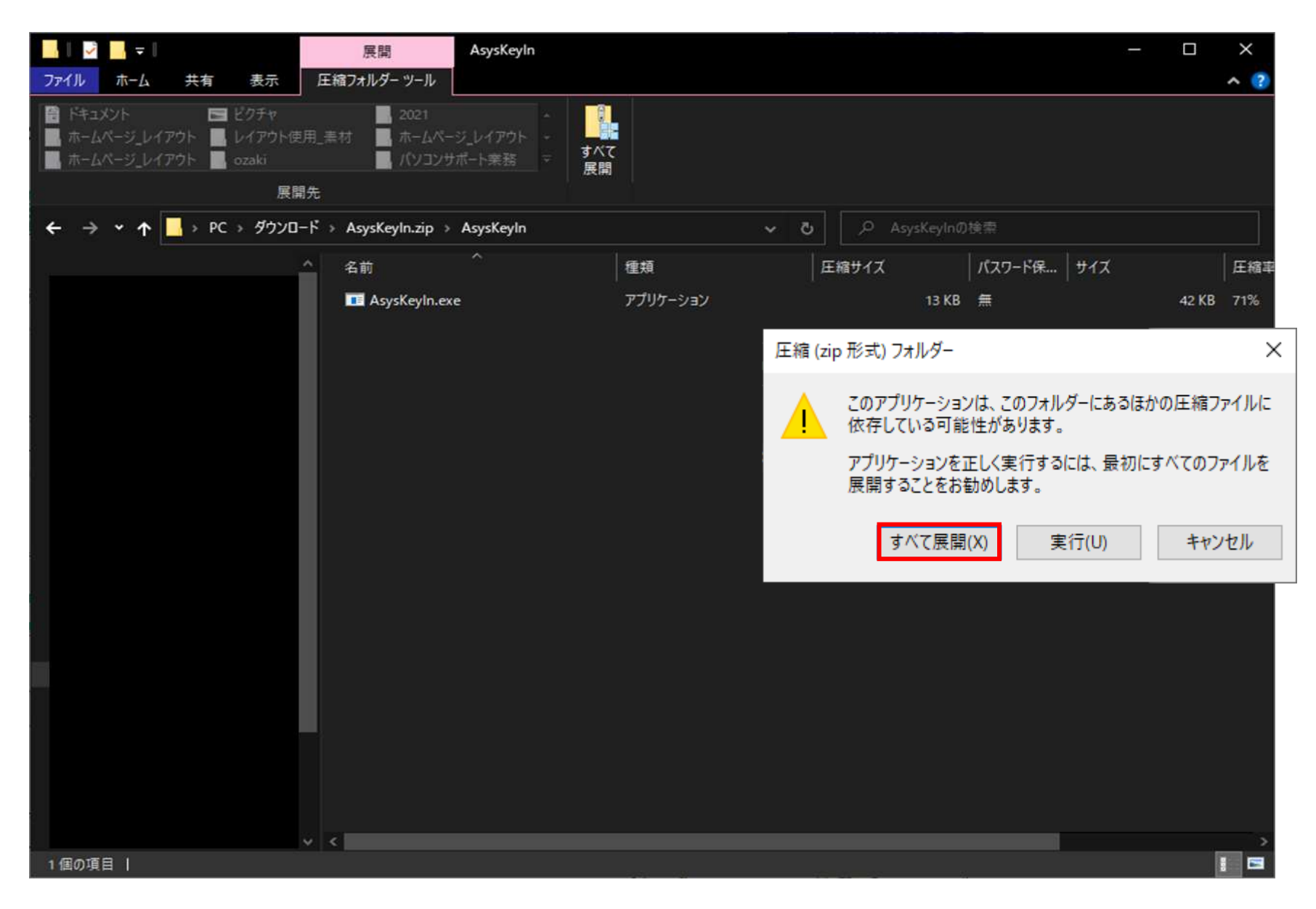

6. 展開先の選択とファイルの展開が表示されるので指定がない場合は「展開」をクリックしてください

Х

🔶 📲 圧縮 (ZIP 形式) フォルダーの展開

0

展開先の選択とファイルの展開

ファイルを下のフォルダーに展開する(F):

ファイルを展開したい場所を指定

参照(R)...

☑ 完了時に展開されたファイルを表示する(H)

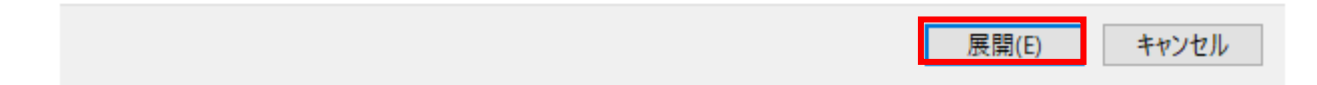

7. 解凍された「AsysKyele」(ダウンロードしたファイル名のもの)をダブルクリックします。

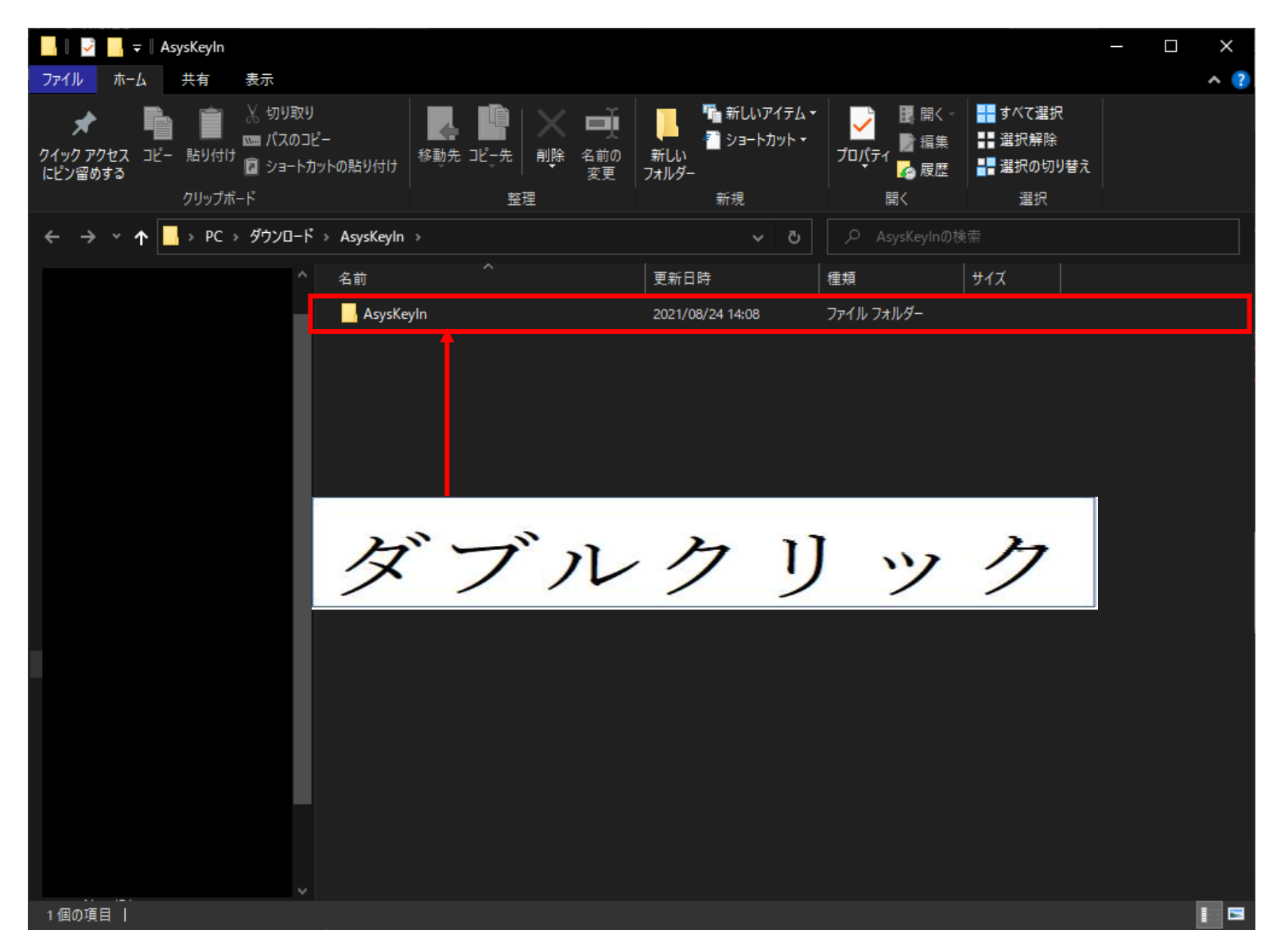

## 8. ファイルの中にある「AsysKyele」(ダウンロードしたファイル名のもの) ダブルクリックします。

| 📙    💆 📙 🗸    A         | AsysKeyIn                                          |                     |           |                                                     |                                                             |                                                                            | - 🗆 X | < |
|-------------------------|----------------------------------------------------|---------------------|-----------|-----------------------------------------------------|-------------------------------------------------------------|----------------------------------------------------------------------------|-------|---|
| ファイル ホーム                | 共有 表示                                              |                     |           |                                                     |                                                             |                                                                            | ^     | ? |
| クイックアクセス コピー<br>にピン留めする | ■ ※ 切り取り<br>■ パスのコ<br>■ 貼り付け<br>■ ショートが<br>クリップボード | )<br>ピー<br>カットの貼り付け |           | ● 「■ 新しいアイテム・<br>一 ゴ ショートカット・<br>新しい<br>フォルダー<br>新規 | ・<br>プロパティ<br>開 開く →<br>副 編集<br>プロパティ<br>一<br>課<br>履歴<br>開く | <ul> <li>■ すべて選択</li> <li>■ 選択解除</li> <li>■ 選択の切り替え</li> <li>選択</li> </ul> |       |   |
| ← → • ↑                 |                                                    | S AsysKeyIn →       | AsysKeyIn | ٽ ~                                                 | , AsysKeyInの                                                |                                                                            |       |   |
|                         |                                                    | 名前                  |           | 更新日時                                                |                                                             | サイズ                                                                        |       |   |
|                         |                                                    | 👹 AsysKeylr         | 1.exe     | 2021/08/24 14:08                                    | アプリケーション                                                    | 42 KB                                                                      |       |   |
|                         |                                                    |                     |           |                                                     |                                                             |                                                                            |       |   |
|                         |                                                    | ダ                   | ブル        | クリ                                                  | ツ :                                                         | ク                                                                          |       |   |
|                         |                                                    |                     |           |                                                     |                                                             |                                                                            |       |   |
| 1個の項目                   |                                                    |                     |           |                                                     |                                                             |                                                                            | 1     |   |

9. Windows によって PC が保護されましたと表示されたら「詳細情報」をクリックします。

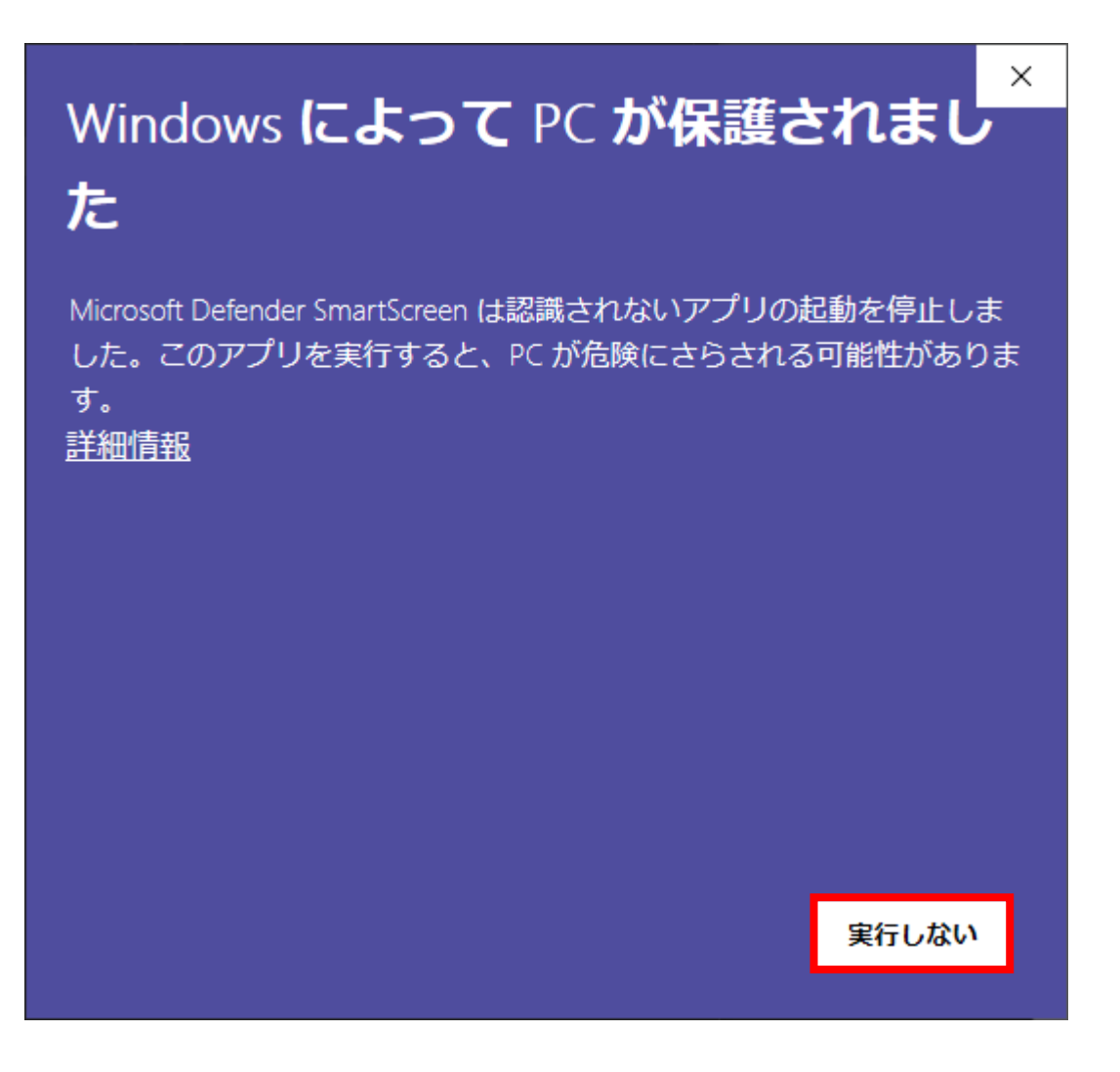

# Windows によって PC が保護されまし た

Microsoft Defender SmartScreen は認識されないアプリの起動を停止しました。このアプリを実行すると、PC が危険にさらされる可能性があります。

アプリ: AsysKeyIn.exe 発行元: 不明な発行元

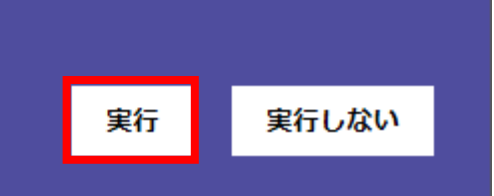

11.ダウンロード完了です。

「開始」をクリックしてゲームを開始してください。

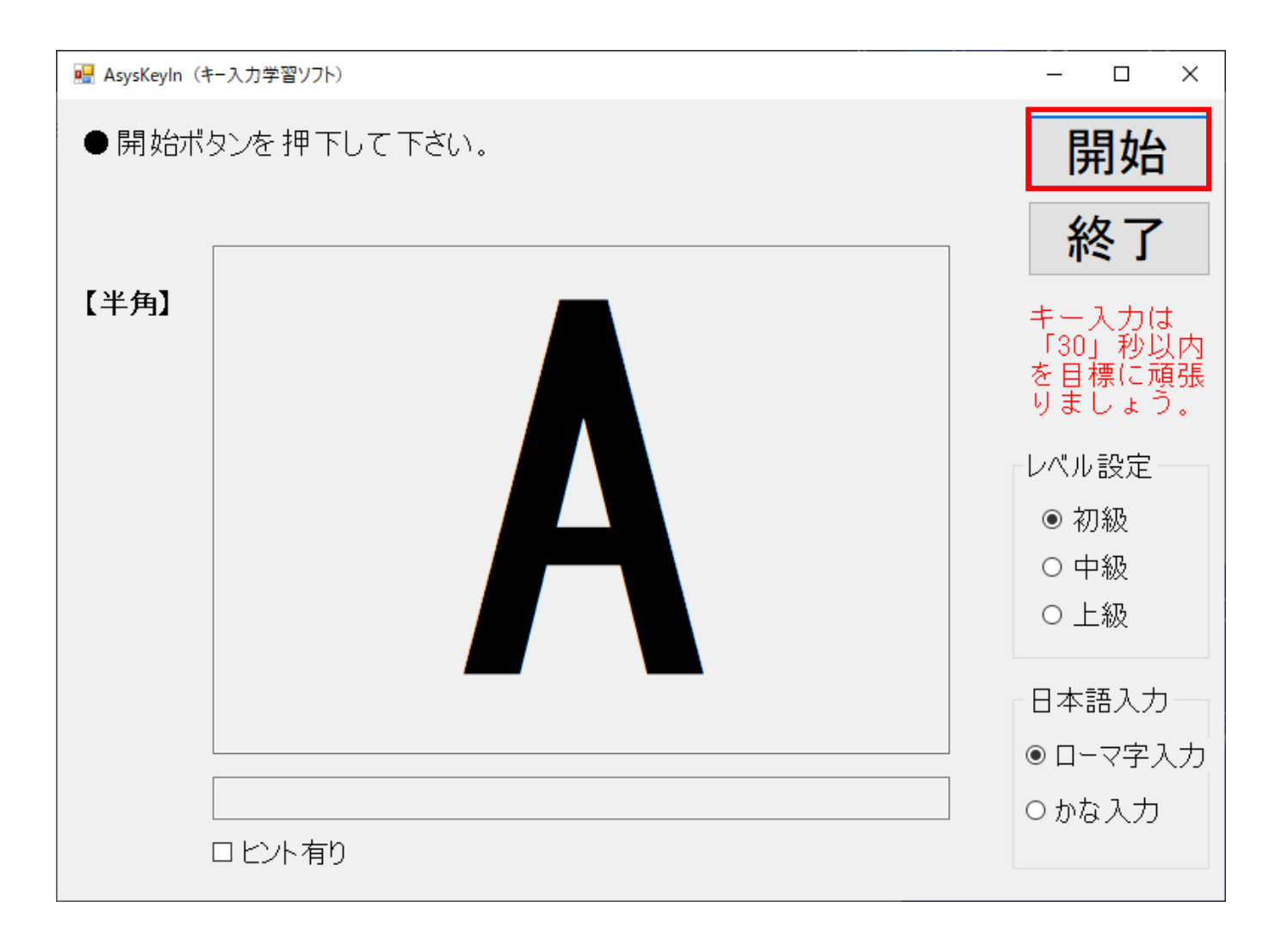